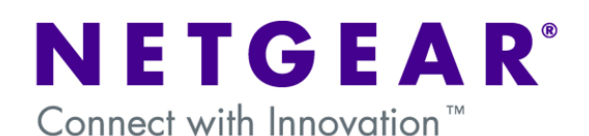

## 7000 Series - Configuring IGMP Snooping (Multicasting)

The aim of this document is to describe the steps to setup and test IGMP Snooping

The purpose Internet Group Management Protocol (IGMP) snooping is to restrain multicast traffic in a switched network. By default, a LAN switch floods multicast traffic within the broadcast domain and this can consume a lot of bandwidth if many multicast servers are sending streams to the segment.

Multicast IP addresses are Class D IP addresses. Therefore, all IP addresses from 224.0.0.0 to 239.255.255.255 are multicast IP addresses.

IGMP Snooping can be very effective in network environments where Multicast applications like Video/Audio streaming are being used.

# **Table of Contents**

| Software                                       | 2 |
|------------------------------------------------|---|
| Physical Setup                                 | 2 |
| Logical Setup                                  | 2 |
| Network Diagram                                | 2 |
| CONFIGURATION – Management IP address and IGMP | 3 |
| Set the Management IP address                  | 3 |
| IGMP snooping implementation                   | 3 |
| Enable IGMP Snooping (CLI) on VLAN 1           | 3 |
| Enable IGMP snooping on any VLAN               | 3 |
| TESTING - Multicast                            | 4 |

## Software

Native VLAN:1Multicast software:VLC version 0.8.6d (supports IGMP v1,v2,v3)Multicast stream:700 Mb AVI FileNetgear Switch:GSM7312 FW 6.0.0.15, 6.1.0.9 and 6.2.0.14Multicast Sender:WinXP 192.168.0.2Multicast Receiver:WinXP 192.168.0.10 and 192.168.0.20Multicast address:239.255.0.1Packet capturing software:Wireshark 0.99

# **Physical Setup**

1x GSM7312 Prosafe Layer 3 Managed switch 3x Windows XP Computers

## **Logical Setup**

| Sender:   | 192.168.0.2  |
|-----------|--------------|
| Receiver: | 192.168.0.10 |
|           | 192.168.0.20 |

#### **Network Diagram**

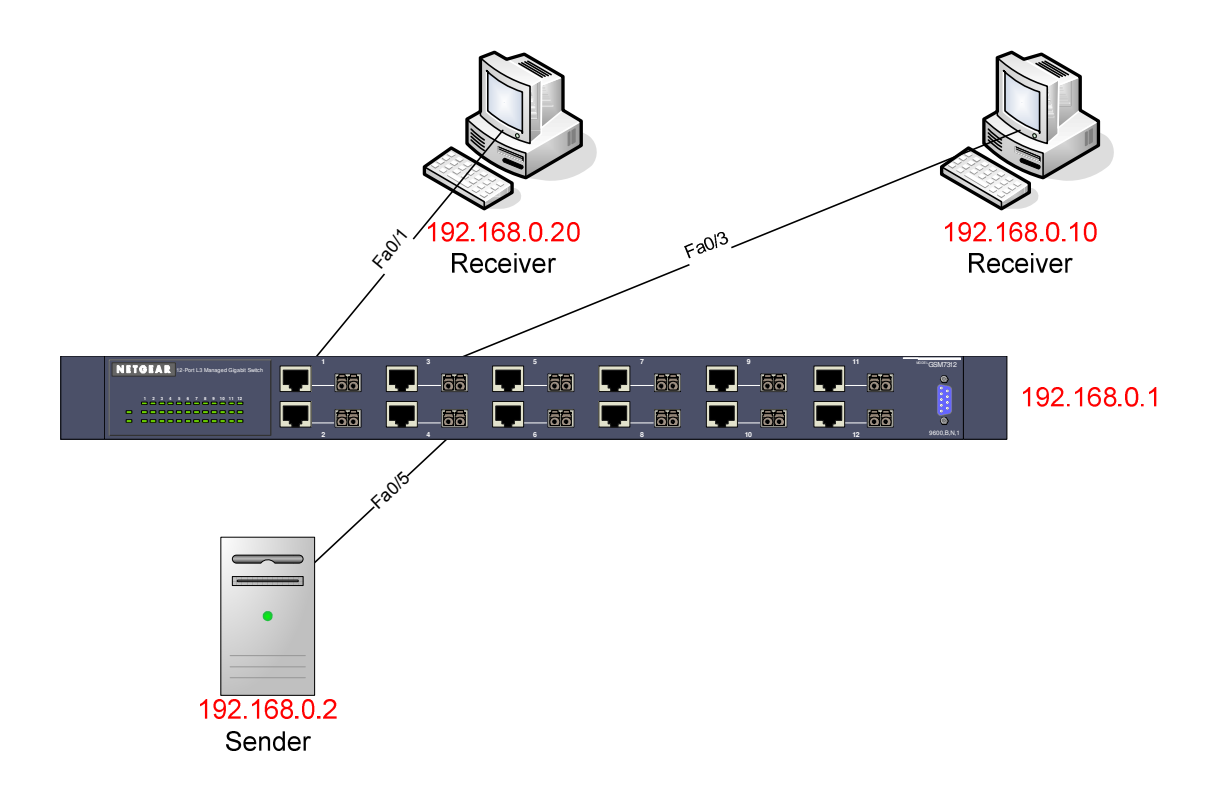

#### **CONFIGURATION – Management IP address and IGMP**

Set the Management IP address

- 1) Plugged the console cable to the Serial port of the switch and the serial port on the PC
- Open a new Hyper Terminal session (connecting via the COM port) settings 9600, 8, None, 1, None
- 3) Power Cycle the switch
- 4) Upon POST the User: prompt will appear
- 5) Username is admin , password "blank"
- 6) Type **Enable** to access the privileged mode (password "**blank**")
- 7) Type **network protocol none** to reset the network settings
- 8) Type network parms <<Management IP>> <<Subnet Mask>> <<Default Gateway IP>>. For example network parms 192.168.0.2 255.255.255.0 192.168.0.1
- 9) User copy system:running-config nvram:startup-config to save the configuration
- 10) Check with **show network** if the settings are correct

The switch should now be accessible patching a CAT5 Straight-through cable. The PC NIC must be configured with an IP address within the same subnet used to configure the management IP of the switch (Example: 192.168.0.2 255.255.255.0

IGMP snooping implementation

#### Enable IGMP Snooping (CLI) on VLAN 1

(GSM7312)# config (GSM7312) (config) #ip igmpsnooping (GSM7312) (config) #ip igmpsnooping unknown-multicast filter (GSM7312) (config) #ip igmpsnooping interfacemode (GSM7312) (config) #exit

(GSM7312)# vlan database

This command activate IGMP on all the ports in VLAN 1 (GSM7312) (vlan) #ip igmp 1

This command activate the Querier to be the VLAN address (In this case 192.168.0.1) (GSM7312) (vlan) #ip igmpsnooping querier 1

(GSM7312) (vlan) #exit

#### Enable IGMP snooping on any VLAN

In order to activate IGMP on any other VLAN the following list of commands must be modified replacing <VLAN-ID> with the VLANID number:

GSM7312)# vlan database (GSM7312) (vlan) #ip igmp <VLAN-ID> (GSM7312) (vlan) #ip igmpsnooping querier <VLAN-ID> (GSM7312) (vlan) #exit

# **TESTING - Multicast**

- 1- Activated Wireshark on the Receivers to filter Multicast traffic
- 2- Activated VLC on the Sender, to send Multicast to 239.255.0.1, Source File a 700 MB AVI

|                                              | adeom                                | NetXtr                                                  | reme G                                                 | igabit Et                                                                 | hernet                                       | Driver                                                                                            | (Mic                         | rosoft                               | s Pack                                             | et Sch               | eduler         | r) : Capt             | uring                    | Wires                                   | hark  |       |        |      |       |      |       |      |   | - 8 |
|----------------------------------------------|--------------------------------------|---------------------------------------------------------|--------------------------------------------------------|---------------------------------------------------------------------------|----------------------------------------------|---------------------------------------------------------------------------------------------------|------------------------------|--------------------------------------|----------------------------------------------------|----------------------|----------------|-----------------------|--------------------------|-----------------------------------------|-------|-------|--------|------|-------|------|-------|------|---|-----|
| Ele El                                       | de ye                                | w go                                                    | Captur<br>L chi                                        | e Analyz                                                                  | 120                                          | listics t                                                                                         | detp<br>e                    |                                      | R                                                  | 4                    |                |                       | л                        |                                         |       |       | 0      | 0    | 177   | 1.10 | 152   |      | ~ |     |
|                                              | 84 1                                 | a e                                                     |                                                        |                                                                           | 100                                          | <u>^</u>                                                                                          | 9.5                          |                                      | 9                                                  | Ψ.                   | × '            | 0 8                   | x                        |                                         | 1     | 9     | 9      |      |       | 6    |       | - 59 | ~ | 194 |
| Eiker:                                       |                                      |                                                         |                                                        |                                                                           |                                              |                                                                                                   |                              |                                      |                                                    | •                    | Express        | ion Se                | ar App                   | ły                                      |       |       |        |      |       |      |       |      |   |     |
| No. +                                        | Te                                   | 10                                                      | 1                                                      | Source                                                                    |                                              |                                                                                                   |                              | Destin                               | ation                                              |                      |                | Pro                   | locol                    | Info                                    |       |       |        |      |       |      |       |      | _ |     |
| 5815                                         | 57 82                                | 46.07                                                   | 5299                                                   | 192.168                                                                   | 1.0.2                                        |                                                                                                   |                              | 239                                  | 255.0                                              | 1.1                  |                | UD                    |                          | 500                                     | ce p  | OFT   | 4312   | Des  | tina  | tion | port: | 1234 |   |     |
| 5815                                         | 58 8                                 | 46.09                                                   | 4920                                                   | 192.168                                                                   | 3.0.2                                        |                                                                                                   |                              | 239                                  | 255.0                                              | 0.1                  |                | UD                    |                          | Sour                                    | ce p  | ort:  | 4312   | Des  | tina  | tion | port: | 1234 |   |     |
| 5815                                         | 59 82                                | 46.09                                                   | 4988                                                   | 192.168                                                                   | 3.0.2                                        |                                                                                                   |                              | 239.                                 | 255.0                                              | ).1                  |                | UD                    | þ                        | Sour                                    | ce p  | ort:  | 4312   | Des  | tina  | tion | port: | 1234 |   |     |
| 5815                                         | 60 82                                | 46.10                                                   | 5610                                                   | 192.168                                                                   | 3.0.2                                        |                                                                                                   |                              | 239.                                 | 255.0                                              | ).1                  |                | UD                    | p                        | Sour                                    | ce p  | ort:  | 4312   | Des  | tinat | tion | port: | 1234 |   |     |
| 5815                                         | 61 8.                                | 46.12                                                   | 7128                                                   | 192.168                                                                   | 3.0.2                                        |                                                                                                   |                              | 239.                                 | 255.0                                              | 1.1                  |                | UD                    | 9                        | Sour                                    | ce p  | ort:  | 4312   | Des  | tina  | tion | port: | 1234 |   |     |
| 5815                                         | 62 64                                | 40.12                                                   | /210                                                   | 192.108                                                                   | 1.0.2                                        |                                                                                                   |                              | 239.                                 | 255.0                                              | 11                   |                | UD                    |                          | 500                                     | ce p  | ort:  | 4512   | Des  | tina  | tion | port: | 1254 |   |     |
| 5015                                         | 64 83                                | 40.13                                                   | 5622                                                   | 102 160                                                                   | 1.0.2                                        |                                                                                                   |                              | 229.                                 | 232.0                                              | 11                   |                | 00                    |                          | Sour                                    | ce p  | OPE   | 4212   | Des  | tina  | tion | port: | 1224 |   |     |
| 5815                                         | 65 83                                | 46.16                                                   | 3244                                                   | 192.100                                                                   | 8.0.7                                        |                                                                                                   |                              | 220                                  | 255 0                                              | 11                   |                | 10                    |                          | Sour                                    | Ce p  | OFT . | 4317   | Das  | rina  | tion | port: | 1234 |   |     |
| 5815                                         | 66 87                                | 46.17                                                   | 5930                                                   | 192,168                                                                   | 8.0.2                                        |                                                                                                   |                              | 239                                  | 255.0                                              | í.i                  |                | UD                    | D                        | Sour                                    | Ce p  | ort:  | 4312   | Des  | tinat | tion | port: | 1234 |   | _   |
| 5815                                         | 67 82                                | 46.18                                                   | 3711                                                   | 192.168                                                                   | 8.0.2                                        |                                                                                                   |                              | 239.                                 | 255.0                                              | 0.1                  |                | UD                    | p                        | Sour                                    | ce p  | ort:  | 4312   | Des  | tina  | tion | port: | 1234 |   |     |
| 5815                                         | 68 82                                | 46.20                                                   | 2304                                                   | 192.168                                                                   | 3.0.2                                        |                                                                                                   |                              | 239.                                 | 255.0                                              | ).1                  |                | UD                    | P                        | Sour                                    | ce p  | ort:  | 4312   | Des  | tinat | tion | port: | 1234 |   |     |
| 5815                                         | 69 82                                | 46.20                                                   | 2371                                                   | 192.168                                                                   | 1.0.2                                        |                                                                                                   |                              | 239.                                 | 255.0                                              | ).1                  |                | UD                    | P                        | Sour                                    | ce p  | ort:  | 4312   | Des  | tinat | tion | port: | 1234 |   |     |
| 5815                                         | 70 82                                | 46.21                                                   | 2051                                                   | 192.168                                                                   | \$.0.2                                       |                                                                                                   |                              | 239.                                 | 255.0                                              | 1.1                  |                | UD                    | 9                        | Sour                                    | ce p  | ort:  | 4312   | Des  | tinat | tion | port: | 1234 |   |     |
| 5815                                         | 71 82                                | 46.23                                                   | 1632                                                   | 192.168                                                                   | 3.0.2                                        |                                                                                                   |                              | 239.                                 | 255.0                                              | 1.1                  |                | UD                    | þ                        | Sour                                    | ce p  | ort:  | 4312   | Des  | tinat | tion | port: | 1234 |   |     |
| 5815                                         | 72 82                                | 46.24                                                   | 7218                                                   | 192.168                                                                   | 3.0.2                                        |                                                                                                   |                              | 239.                                 | 255.0                                              | 1.1                  |                | UD                    | 8                        | Sour                                    | ce p  | ort:  | 4312   | Des  | t1na  | 10n  | port: | 1234 |   |     |
|                                              |                                      |                                                         |                                                        |                                                                           |                                              |                                                                                                   |                              |                                      |                                                    |                      |                |                       |                          |                                         |       |       |        |      |       |      |       |      |   | >   |
| B. Dr. L                                     | mp 1                                 | (5370                                                   | hure                                                   | 5 00 W                                                                    | lea 1                                        | 1270                                                                                              | n a pi                       | 6.40                                 | Finad                                              | 5                    | -              | -                     | -                        | -                                       | -     | -     | -      | -    | -     | -    | -     | _    | - | _   |
| o meh                                        | ornat                                | (13/0                                                   | Sec.                                                   | Notant                                                                    | e Odel                                       | 04+50                                                                                             | (00                          | 00.5                                 | h . Rd .                                           | 04.57                | 1) 04          |                       | 00.5                     | • 7E+0                                  | 0.01  | 601 - | 00.5   | .76. | 00.01 | 5    |       |      |   |     |
| D DLT                                        | es ner                               | AA1                                                     | areal.                                                 | recyca                                                                    | 103.1                                        | 20 0 1                                                                                            | 1 (1)                        | 10.44                                | 0.00.5                                             | 34.20                | a 12           | 00 3FE                | 0.1.0                    | 320.3                                   | EE A  | 4.5   | 993.36 | 0000 | 00104 | 90   |       |      |   |     |
| a the                                        | ernet                                | C Prot                                                  | 0001,                                                  | SPC: .                                                                    | 192.10                                       | 08.0.4                                                                                            | 2 (1)                        | 12.10                                | 8.0.2                                              | ), US                | ti 23          | 39.200.               | 0.1 (                    | 239.2                                   | >>.0. | -10   |        |      |       |      |       |      |   |     |
| + Use                                        | r Dat                                | cagram                                                  | Prot                                                   | ocol, 3                                                                   | SEC PO                                       | ort: 3                                                                                            | 1271                         | (127                                 | 1), D                                              | St PO                | nt: 1          | 1234 (1               | 234)                     |                                         |       |       |        |      |       |      |       |      |   |     |
| Dat                                          | <ul> <li>(1)</li> </ul>              |                                                         |                                                        |                                                                           |                                              |                                                                                                   |                              |                                      |                                                    |                      |                |                       |                          |                                         |       |       |        |      |       |      |       |      |   |     |
|                                              | a (4)                                | 328 by                                                  | tes)                                                   |                                                                           |                                              |                                                                                                   |                              |                                      |                                                    |                      |                |                       |                          |                                         |       |       |        |      |       |      |       |      |   |     |
|                                              | a (1)                                | 328 by                                                  | tes)                                                   |                                                                           |                                              |                                                                                                   |                              |                                      |                                                    |                      |                |                       |                          |                                         |       |       |        |      |       |      |       |      |   |     |
|                                              | a (1.                                | 328 by                                                  | tes)                                                   |                                                                           |                                              |                                                                                                   |                              |                                      |                                                    |                      |                |                       |                          |                                         |       |       |        |      |       |      |       |      |   |     |
|                                              | a (4.                                | 328 by                                                  | tes)                                                   |                                                                           |                                              |                                                                                                   |                              |                                      |                                                    |                      |                |                       |                          |                                         |       |       |        |      |       |      |       |      |   |     |
|                                              | a (4)                                | 328 by                                                  | tes)                                                   |                                                                           |                                              |                                                                                                   |                              |                                      |                                                    |                      |                |                       |                          |                                         |       |       |        |      |       |      |       |      |   |     |
|                                              | a (1.                                | 328 by                                                  | tes)                                                   |                                                                           |                                              |                                                                                                   |                              |                                      |                                                    |                      |                |                       |                          |                                         |       |       |        |      |       |      |       |      |   |     |
|                                              | a (4.                                | 328 by                                                  | tes)                                                   |                                                                           |                                              |                                                                                                   |                              |                                      |                                                    |                      |                |                       |                          |                                         |       |       |        |      |       |      |       |      |   |     |
|                                              | a (1.                                | 328 by                                                  | tes)                                                   |                                                                           |                                              |                                                                                                   |                              |                                      |                                                    |                      |                |                       |                          |                                         |       |       |        |      |       |      |       |      |   |     |
|                                              | a (1.                                | 328 by                                                  | tes)                                                   |                                                                           |                                              |                                                                                                   |                              |                                      |                                                    |                      |                |                       |                          |                                         |       |       |        |      |       |      |       |      |   |     |
|                                              | a (1.                                | 328 by                                                  | tes)                                                   |                                                                           |                                              |                                                                                                   |                              |                                      |                                                    |                      |                |                       |                          |                                         |       |       |        |      |       |      |       |      |   |     |
|                                              | a (1.                                | 328 by                                                  | tes)                                                   |                                                                           |                                              |                                                                                                   |                              |                                      |                                                    |                      |                |                       |                          |                                         |       |       |        |      |       |      |       |      |   |     |
| 0000                                         |                                      | 0 5e                                                    | rtes)                                                  | 01 00                                                                     | <u>89</u> 5                                  | b 8d                                                                                              | 04 5                         | 0.08                                 | 00.45                                              | 00                   |                |                       | P                        |                                         |       |       |        |      |       |      |       |      |   |     |
| 0000                                         | 01 0                                 | 0 5e                                                    | 7f 00                                                  | 01 00 05                                                                  | 09 5                                         | b 8d                                                                                              | 94 5<br>c0 a                 | 0 08                                 | 00 45<br>02 ef                                     | 00<br>ff             |                | *****                 | P.                       | . E.                                    |       |       |        |      |       |      |       |      |   |     |
| 0000                                         | 01 0<br>05 4                         | 0 5e<br>c 93<br>1 04                                    | 7f 00<br>e6 00<br>f7 04                                | 01 00<br>00 05<br>d2 05                                                   | 09 5<br>11 6<br>38 e                         | b 80<br>c 10<br>f 57                                                                              | 94 5<br>c0 a<br>80 2         | 0 08<br>8 00<br>1 72                 | 00 45<br>02 ef<br>59 ab                            | 00<br>ff             | · · ^          | 8                     | P.                       | · E · · · · · · · · · · · · · · · · · · |       |       |        |      |       |      |       |      |   |     |
| 0000<br>0010<br>0020<br>0030                 | 01 0<br>05 4<br>00 0<br>d8 d         | 0 5e<br>c 93 6<br>1 04 1<br>f 00 9                      | 7f 00<br>66 00<br>77 04<br>00 2e                       | 01 00<br>00 05<br>d2 05<br>dd 47                                          | 09 5<br>11 6<br>38 e                         | b 8d<br>c 10<br>f 57<br>5 1f                                                                      | 94 5<br>c0 a<br>80 2<br>6a 3 | 0 08<br>8 00<br>1 72<br>1 46         | 00 45<br>02 ef<br>59 ab                            | 00<br>ff<br>14       | ^<br>. L .<br> | ····.8                | (P.<br><br>              | E.                                      |       | _     |        |      |       |      |       |      |   |     |
| 0000<br>0010<br>0020<br>0030<br>0040         | 01 0<br>05 0<br>08 0<br>c1           | 0 5e<br>c 93<br>1 04<br>1 82                            | 7f 00<br>e6 00<br>f7 04<br>00 2e<br>37 cc              | 01 00<br>00 05<br>dd 47<br>18 7c                                          | 09 5<br>11 8 e<br>007 8                      | b 8d<br>f 10<br>f 57<br>f 1<br>f                                                                  | 94 5<br>60 2<br>63 3<br>63 4 | 0 08<br>8 00<br>1 72<br>1 46<br>9 98 | 00 45<br>02 ef<br>59 ab<br>87 89                   | 00<br>ff<br>14<br>5a | .t.<br>        | 8<br>                 | (P.<br><br>w.ir<br>s.j1. | E.                                      |       |       |        |      | _     |      |       |      |   |     |
| 0000<br>0010<br>0020<br>0030<br>0040<br>0040 | 01 0<br>05 4<br>00 0<br>c1 3<br>c1 3 | 0 5e<br>c 93 f<br>1 04 f<br>1 80 f<br>2 24 f<br>reme Go | 7f 00<br>66 00<br>67 04<br>00 2e<br>77 ct<br>sbit Ethe | 01 00<br>00 05<br>d2 05<br>dd 47<br>18 7<br>4<br>7<br>7<br>7<br>met Drive | 09 5<br>11 6<br>38 e<br>00 4<br>07 8<br>07 8 | b 8d<br>c 10<br>f 57<br>5 1f<br>5 1f<br>3 1f<br>3 1f<br>3 1f<br>3 1f<br>3 1f<br>3 1f<br>3 1f<br>3 | 94 5<br>60 2<br>63 3<br>63 4 | 0 08<br>8 00<br>1 36<br>9 45<br>6 45 | 00 45<br>02 ef<br>59 ab<br>87 bo<br>87 89<br>70 40 | 00<br>ff<br>14<br>5a |                | ·····8<br>•···6.<br>7 | (P.<br>                  | E.<br>                                  | 214:0 |       |        |      |       |      |       |      |   |     |

3- Activated VLC on the Receivers , to listen to Multicast for the address 239.255.0.1

Fig.1

Both receivers would display the output in Fig.1 and receive the Multicast AVI transmission on the VLC viewer

4- Closed VLC on one of the Receiver

| Intel(R) PRO/1000 PL Network Connection (Mic                                                                                                    | rosoft's Packet Scheduler) : Cap                                                         | pturing - Wireshark                          | 5 🗙   |
|----------------------------------------------------------------------------------------------------|------------------------------------------------------------------------------------------|----------------------------------------------|-------|
| Elle Edit View Go Capture Analyze Statistics Hel                                                                                                    | •                                                                                        |                                              |       |
| "我家我我我了吗~~~                                                                                                    |                                                                                          |                                              | 1     |
| [Rer:                                                                                                    | • Expression                                                                             | Gew époly                                    |       |
| No Time Source                                                                                                    | Destination                                                                              | Protocol Info                                | 6     |
| 22206 239.780055 192.168.0.2                                                                                                    | 259.255.0.1                                                                              | UUP Source port: 4312 Destination port: 1234 |       |
| 2220/ 239./848/3 192.108.0.2                                                                                                    | 239.200.0.1                                                                              | UDP Source port: 4312 Destination port: 1234 |       |
| 22209 290 812378 1924168 0.4                                                                                                    | 224.0.0.1                                                                                | IGMP V2 Membership Ouerv                     |       |
| 22210 300.668827 192.168.0.20                                                                                                    | 239.255.255.250                                                                          | IGMP V2 Membership Report                    |       |
| 22211 351.541961 192.168.0.1                                                                                                    | 224.0.0.1                                                                                | IGMP V2 Membership Query                     |       |
| 22212 359.168850 192.168.0.20                                                                                                    | 239.255.255.250                                                                          | IGMP V2 Membership Report                    |       |
| 22213 412.271555 192.168.0.1                                                                                                    | 224.0.0.1                                                                                | IGMP V2 Membership Query                     |       |
| 22214 422.100090 192.100.0.20                                                                                                    | 239,233,233,239                                                                          | TOMP V2 Membership Query                     |       |
| 22216 476 668925 192.168 0.20                                                                                                    | 239.255.255.250                                                                          | IGMP V2 Membership Report                    |       |
| 22217 533.750799 192.168.0.1                                                                                                    | 224.0.0.1                                                                                | IGMP V2 Membership Query                     |       |
| 22218 535.668946 192.168.0.20                                                                                                    | 239.255.255.250                                                                          | IGMP V2 Membership Report                    |       |
| 22219 594.470428 192.168.0.1                                                                                                    | 224.0.0.1                                                                                | IGMP V2 Membership Query                     |       |
| 22220 600.168973 192.168.0.20                                                                                                    | 239.255.255.250                                                                          | IGMP V2 Membersh1p Report                    |       |
| 22221 655.260049 192.168.0.1                                                                                                    | 224.0.0.1                                                                                | IGMP V2 Membersh1p Query                     |       |
| 22222 001.108995 192.108.0.20                                                                                                    | 239/2031233/230                                                                          | 1GMP V2 Membership keport                    | - 2   |
| St                                                                                                    |                                                                                          |                                              | >     |
| # Internet Protocol, Src: 192.168.0.2<br># User Datagram Protocol, Src Port: 43<br>Data (1328 bytes)                                                                                                    | (192.168.0.2), Dst: 239.<br>12 (4312), Dst Port: 1234                                    | 4 (1234)                                     |       |
| 0000 01 00 5e 7f 00 01 00 09 5b 8d 9<br>0010 05 4c 1f 49 00 00 05 11 e0 ad co<br>0020 00 01 10 d8 04 d2 05 38 9a 27 80<br>0030 52 50 00 08 57 41 47 00 45 11 33<br>0040 7f ec 57 fd 52 86 55 1c 8b 29 a<br>0040 7f ec 57 fd 52 86 55 1c 8b 29 a                                                                                                    | 50 08 00 45 00<br>a8 00 02 ef ff<br>21 0f 2e c2 7b<br><br>25 be 02 e9 3d<br>50 5 f 22 44 | [PE.<br>                                     |       |
| Internet of the second second se | analisti ( Sine vakure n progress )                                                      |                                              | an an |
| Start InterPro/1000 PL                                                                                                    |                                                                                          |                                              | 12/24 |

Fig.2

Fig.2 show the output on one of the clients once the Client stops claiming Multicast membership